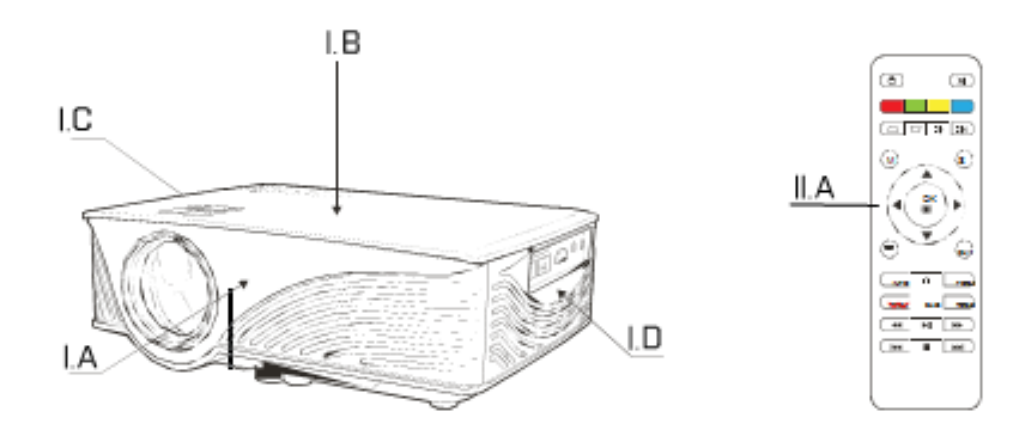

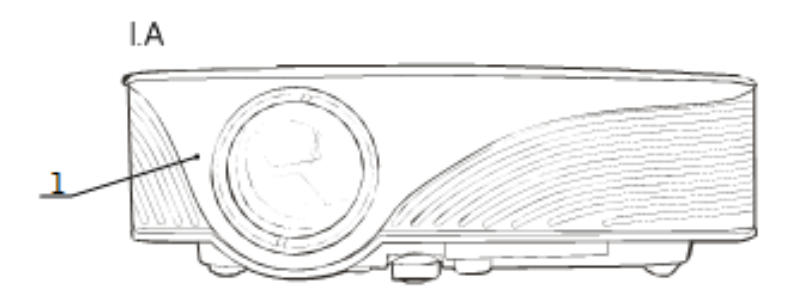

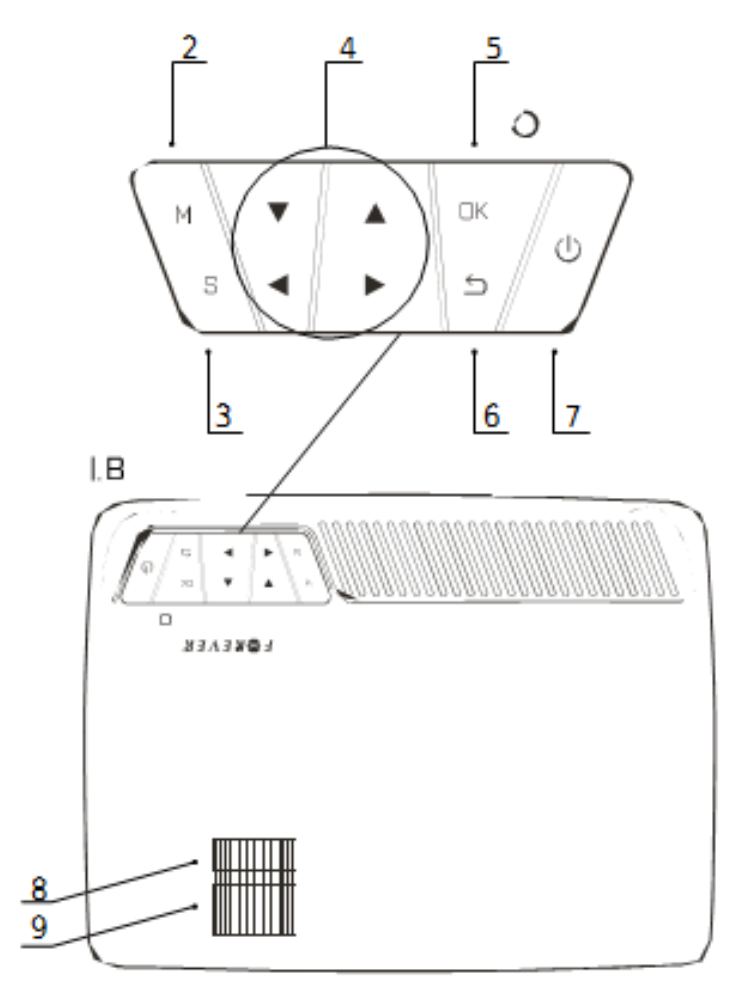

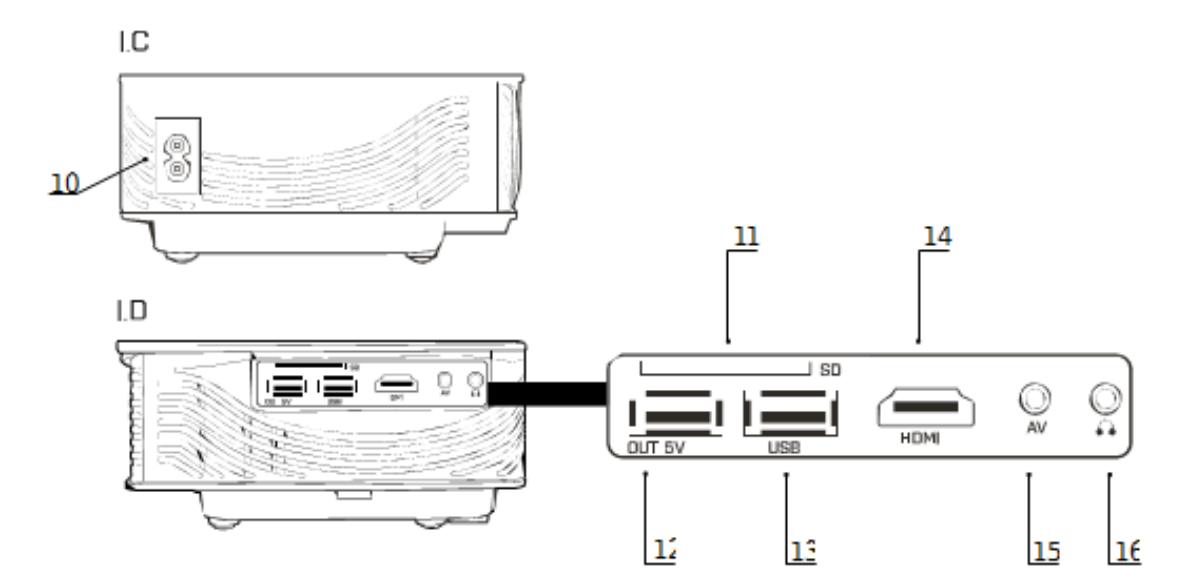

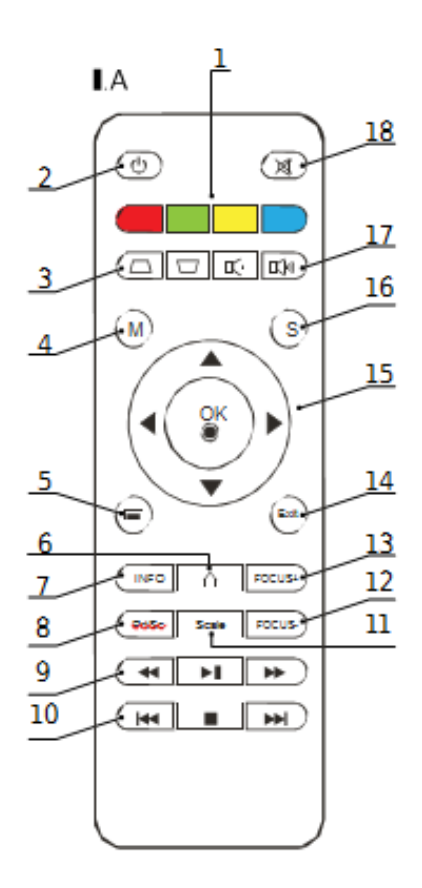

# Obecné informace

Projektor může být nezávislým multimediálním přehrávačem. Má vestavěný reproduktor, USB port a čtečku pam. karet. Navíc je v něm OS Android, který umožňuje připojit projektor k WiFi. Díky tomu má projektor funkce, jenž můžete znát z chytrých televizí.

## Obsah balení:

- 1x projektor
- 1x napájecí kabel
- 1x AV kabel
- 1x dálkový ovladač
- 1x manuál

# Specifikace

- Maximální rozlišení: 1920x1080
- Nativní rozlišení: 800x480
- Jazyky: 23 jazyků
- Kontrast: 1500:1
- Velikost obrazu: 76-304 cm
- Vzdálenost projekce: 1–3,5 m
- Jas: 1,200 lumenů
- Spotřeba energie: 55 W
- Teplota provozu: -10 ~30 °C
- Reproduktor: Vestavěný 2x2 W
- Vstupní napětí: 100-240 V AC 50-60 Hz 1A
- Ovládání: ruční/dálkový ovladač
- Typ lampy: LED
- Výstupy: 3.5 mm jack konektor
- Vstupy: HDMI/USB/SD/AV
- Podpora pam. karet až do 32 GB
- Zaostření obrazu: ručně
- Úprava zkreslení: ručně +/- 15 stupňů
- Formát obrazu: 16:9, 4:3
- Otočení obrazu v obou rovinách
- Maximální čas provozu: 12 hodin
- Celková doba provozu projektoru: 30,000 hodin
- Procesor: MStar Quad Core ARMv7 (VFPv4 NEON) 900-1100 MHz
- Grafický procesor: Mali-450 MP
- R AM: 1 GB
- Interní paměť: 1 GB
- Vestavěná paměť: 4 GB
- Operační systém: Android 4.4.4 Smart TV

## Seznam podporovaných souborů

- <u>Video:</u> MPG, RM, RMVB, AVI, WMF, FLV, TS, DAT, WK V, MOV
- Audio: MP3, WWA , AC
- Obrázky: PG, BMP, JPEG, PNG
- Text: PDF, WORD, EXCEL, PPT, T X TC

## Popis

I. Projektor:

- 1. Čočky
- 2. TI. MENU
- 3. Tl. volby signálu
- 4. Tl. navigace
- 5. Tl. OK
- 6. Tl. návratu
- 7. Tl. Zap/Vyp
- 8. Úprava zkreslení
- 9. Nastavení zaostření
- 10. Napájení
- 11. Slot pro pam. kartu
- 12. USB výstup, 5V 500 mA
- 13. USB por t
- 14. HDMI port
- 15. AV vstup
- 16. Audio výstup

#### II. Dálkový ovladač

- 1. Funkční tlačítka (červené internetový prohlížeč, zelené aplikace, žluté nastavení, modré soubory)
- 2. Tl. Zap/Vyp
- 3. Elektronická úprava zkreslení (v tomto modelu je dostupná pouze manuální úprava zkreslení viz. Specifikace)
- 4. TI. MENU
- 5. Tl. vlastnosti
- 6. Návrat na hlavní obrazovku
- 7. Nepoužité tlačítko
- 8. Uloží snímek obrazovky do paměti projektoru
- 9. Multimediální ovládání (přetáčení, přehrání/pauza)
- 10. Multimediální ovládání (předchozí, zastavit, další)
- 11. Volba formátu obrazu
- 12. 13. Elektronické nastavení zaostření (v tomto modelu je dostupná pouze manuální nastavení zaostření viz. Specifikace)
- 13. Tl. Exit
- 14. Navigační tlačítka + potvrzovací tlačítko OK
- 15. Volba signálu (AV/HDMI/SD)

- 16. Ovládání hlasitosti
- 17. Ztlumení

# První spuštění

Projektor dokáže zobrazit obraz o velikosti 76-304 cm. Velikost obrazu závisí na vzdálenosti projektoru od plátna.

- Připojte napájecí kabel
- Zapněte projektor pomocí tlačítka Zap/Vyp na projektoru nebo dálkovém ovládání.
- Položte projektor na vodorovnou plochu ve správné vzdálenosti od plátna, na které budete promítat.
- Zaostřete obraz. Nepoužívejte nadměrnou sílu při zaostřování. Mohli byste poškodit projektor!
- Pokud je to nutné, upravte zkreslení obrazu.

Po prvním spuštění projektoru bude úvodní obrazovka vypadat následovně:

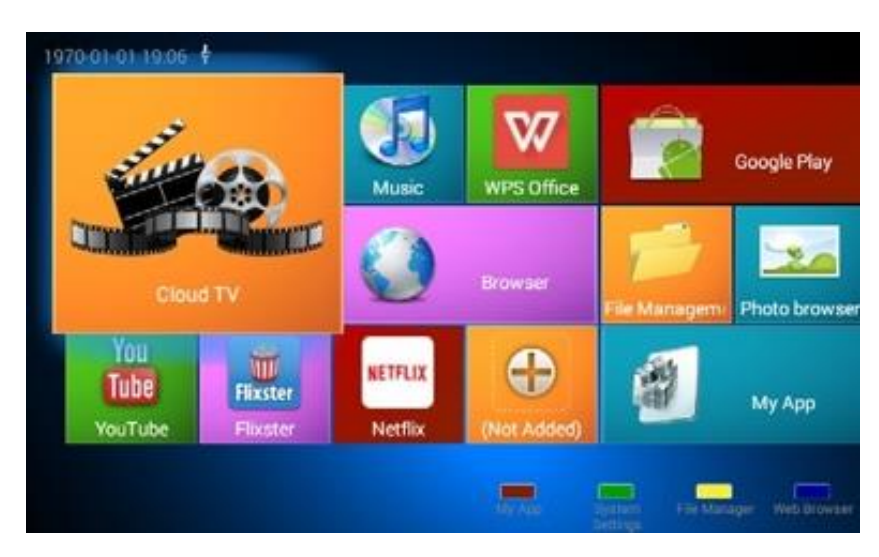

Pro získání nejlepšího nastavení obrazu zadejte v nastavení projektoru správné parametry. Popis menu projektoru naleznete v tomto návodu.

# Volba vstupního signálu

Projektor při spuštění naběhne s OS Android. Dále projektor podporuje tyto vstupní signály:

- HDMI
- AV
- Čtečka pam. karet
- USB port

## Vstupní signál můžete zvolit dvěma způsoby:

1. Pomocí dálkového ovladače:

- Stiskněte tl. volba signálu.
- Tl. doleva/doprava zvolte signál.
- Potvrďte volbu tl. OK.

## 2. Pomocí ovládání na projektoru:

- Stiskněte tl. volba signálu.
- Tl. doleva/doprava zvolte signál.
- Potvrďte volbu tl. OK.

## Upozornění

Při prvním zvolení AV nebo HDMI signálu je nutné projít následující nastavení

- Zvolte zemi, ve které projektor používáte.

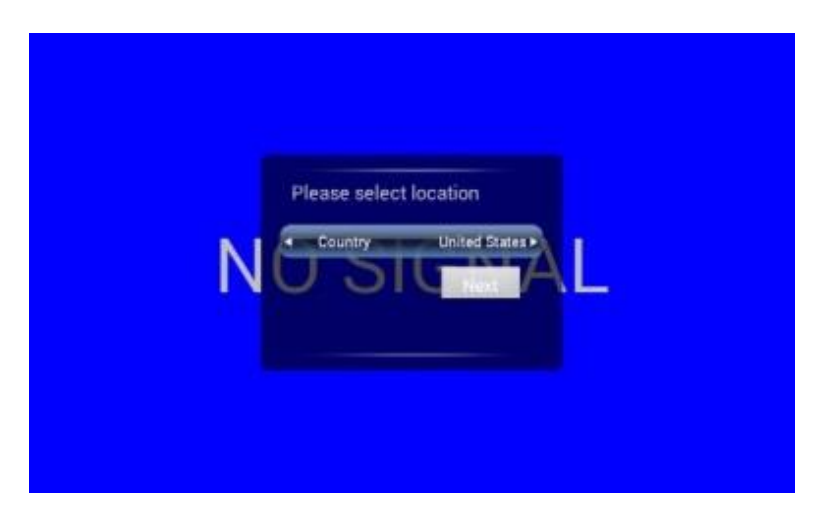

- Volbu antény přeskočte (Skip). Projektor MLP-100 nedisponuje slotem pro anténu.

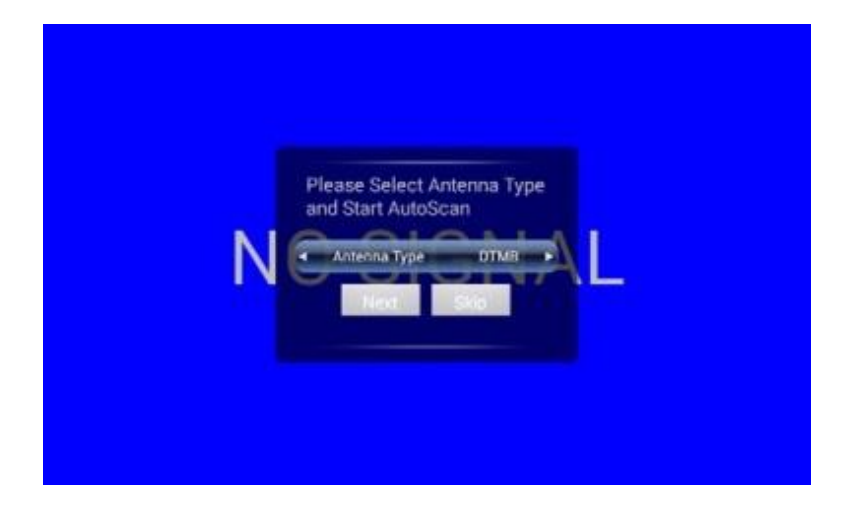

 Nyní je projektor připraven zobrazit obraz ze zvoleného signálu. Pokud projektor žádný signál nedostává, zobrazí se následující hláška.

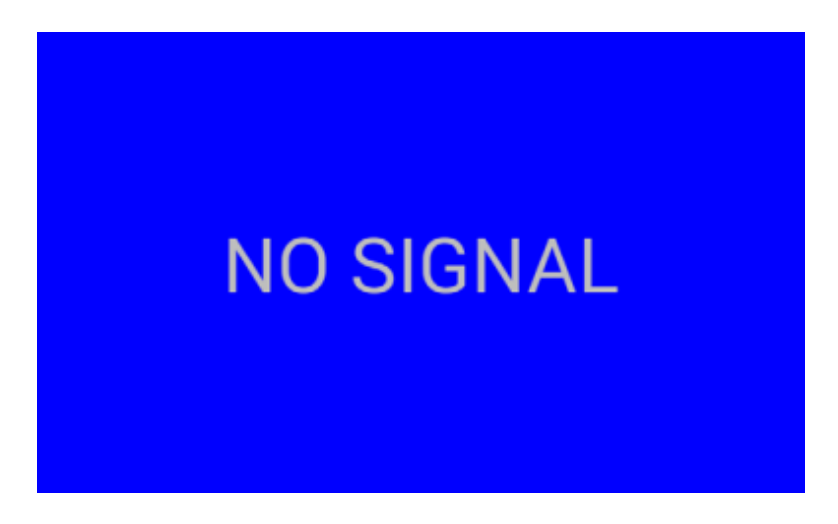

# Změna úrovně hlasitosti

Projektor obsahuje dva vestavěné reproduktory, které mohou přehrávat zvuk během promítání. Změnu úrovně hlasitosti lze provádět pomocí tlačítek Ovládání hlasitosti.

# Zobrazení multimédií pomocí pam. karty nebo USB portu

Připojte úložiště k projektoru a zvolte správný zdrojový signál. Po načtení úložiště se zobrazí průzkumník souborů.

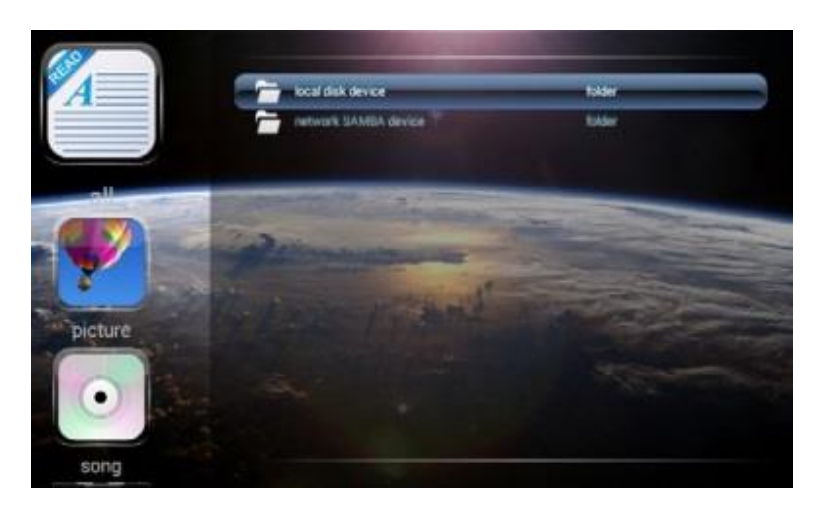

V závislosti na zvoleném filtru se zobrazí všechny audio, video nebo obrázkové soubory.

Pomocí navigačních tlačítek zvolte soubor a spusťte ho stisknutím tl. OK. Některé z podporovaných formátů nemusí jít i přesto spustit. Toto může způsobovat například nepodporované rozlišení souboru nebo použitý kodek komprese.

# Připojení projektoru k WiFi síti

Projektor disponuje zabudovaným WiFi modulem, který podporuje sítě 2.4 GHz s protokolem 802.11 b/g/n.

Připojení k WiFi síti:

- 1. Zapněte projektor a umístěte jej do dosahu WiFi sítě.
- 2. Spusťte nastavení Androidu (Ikonka nastavení (System Setting)).
- 3. V pravém horním rohu aktivujte WiFi připojení.
- 4. Zobrazí se seznam dostupných WiFi sítí.

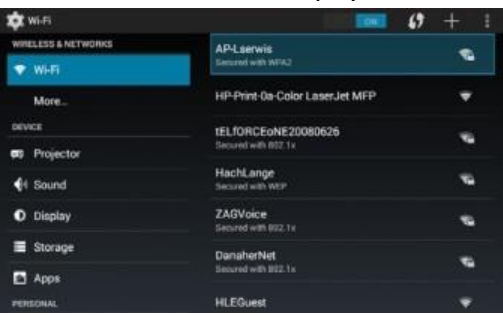

5. Zvolte WiFi síť ze seznamu a zadejte heslo (pokud je vyžadováno).

| 🛱 Wilfi   |                              | 100 | 67 + 1 |
|-----------|------------------------------|-----|--------|
|           |                              |     |        |
|           | An-Lacimic                   |     |        |
|           | Signal arrength<br>Excellent |     |        |
|           | Security<br>WPA2 PSK         |     | 195    |
|           |                              |     |        |
|           |                              |     |        |
|           | C Show password              |     |        |
| 🔳 Storage | Show advanced options        |     |        |
| Apps      | Cancel                       |     |        |
|           |                              |     |        |

6. Zadejte správné heslo a zvolte Připojit (Connect).

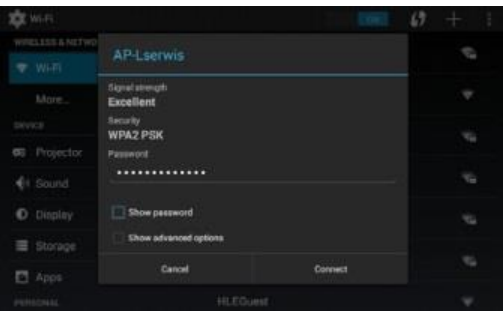

7. Pokud jste zadali správné heslo, v dolním pravém rohu se zobrazí notifikace o připojení k WiFi síti.

| 💢 wi-Fi             |                               |                                  | + 1 |
|---------------------|-------------------------------|----------------------------------|-----|
| WIRELESS & NETWORKS | AP-Lserwis                    |                                  | -   |
| 💎 WHEI              | Connected                     |                                  |     |
| More                | HP-Print-Oa-Co                | lor LaserJet MFP                 | •   |
| DEVICE              | TELFORCEONE                   | 20080626                         | -   |
| Projector           | Secured with 852.1            |                                  | 1.1 |
| 41 Sound            | HachLange<br>Secured with WEP |                                  | -   |
| O Display           | VoWLAN<br>Secured with B22.1  |                                  | -   |
| E Storage           | DanaherNet                    |                                  | -   |
| 🖻 Арря              | Second with 802.1             |                                  | 100 |
| PERSONAL            | HLEGuest                      | Wifi connected<br>Wifi connected |     |

Upozornění: Pokud se připojení nezdařilo, zkontrolujte, že zadáváte správné heslo, dosah sítě a nastavení routeru.

## Přidání účtů do systému Android

Abyste využili systém Android naplno, přidejte své účty do systému.

- 1. Otevřete nastavení Androidu (Ikonka Nastavení (System Settings))
- 2. Zvolte Přidat účet (Add account) a zvolte jaký účet chcete přidat.

| 🔯 Add an account |  |  |
|------------------|--|--|
| Facebook         |  |  |
| Flixster         |  |  |
| 8 Google         |  |  |
|                  |  |  |
|                  |  |  |
|                  |  |  |
|                  |  |  |

K přidání každého účtu je vyžadováno správné heslo. Pokud například nepřidáte Google účet, nebudete moci plnohodnotně využívat aplikace jako Gmail, YouTube, Play Store, atd...

## Surfování na internetu

Projektor disponuje předinstalovaným internetovým prohlížečem. Aplikaci spustíte kliknutím na její ikonku (Browser), nebo pomocí stisknutím červeného tlačítka na dálkovém ovladači.

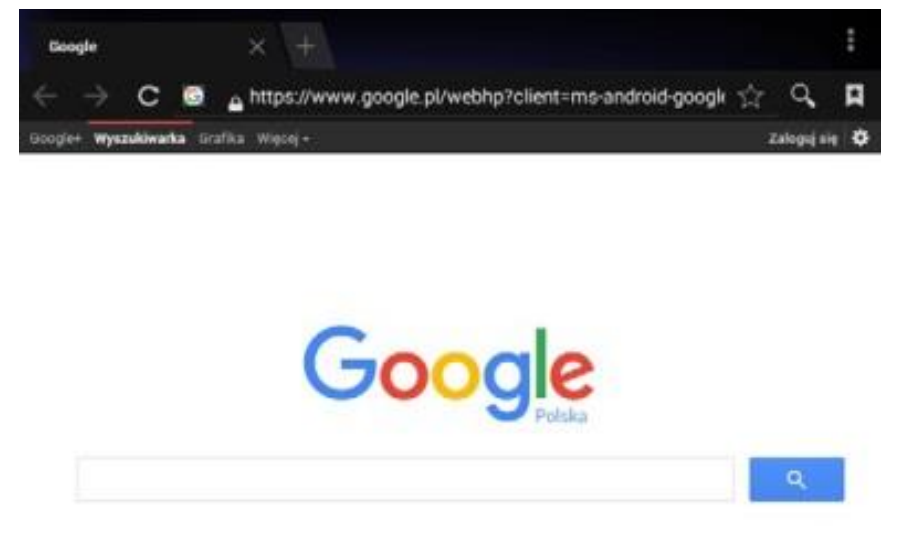

<u>Upozornění:</u> Zobrazení webových stránek se může lišit od jejich zobrazení na PC. Projektor stránky zobrazí optimalizované pro Android zařízení.

## Nastavení obrazu

Nastavení obrazu projektoru je možné změnit několika způsoby. Nastavení lze změnit v Nastavení systému (System Settings) nebo pomocí ikonky na úvodní obrazovce. Změna nastavení zobrazení:

1. Stiskněte nastavení projektoru (Projector Settings). Zobrazí se základní nastavení obrazu.

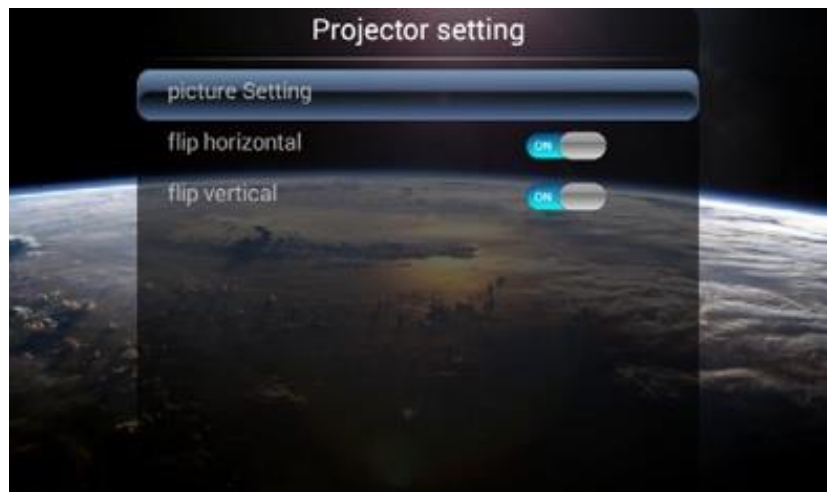

- Převrátit vodorovně (flip horizontal)
- Převrátit vertikálně (flip vertical)
- Nastavení obrazu pokročilé nastavení obrazu (Picture Settings)
- 2. Stiskněte nastavení obrazu (Picture Settings) pro další nastavení:

| Picture mode      | • | standard | D |
|-------------------|---|----------|---|
| brightness        | 4 | 50       | ŀ |
| contrast          | 4 | 50       |   |
| chroma            | < | 50       | • |
| sharpness         | 4 | 50       |   |
| Color temperature | 4 | standard |   |
| red               | 4 | 51       | • |
| green             | 4 | 51       | • |
| blue              | 4 | 51       |   |

V nastavení obrazu lze změnit jas, kontrast, intenzita barev a zaostření. Navíc je možné zvolit několik předdefinovaných nastavení.

## Instalace aplikací

Projektor má OS Android Smart TV, díky kterému můžete instalovat aplikace z obchodu Google Play. Obchod je dostupný pouze pro uživatele s Google účtem.

1. Stiskněte ikonku Google Play na úvodní obrazovce.

- 2. Zadejte název požadované aplikace do pole pro vyhledávání.
- 3. Zvolte aplikaci a stiskněte tlačítko Instalovat (Install). Aplikace bude staženo a nainstalována do zařízení.

Zařízení obsahuje OS Android Smart TV, tudíž nemusí podporovat všechny aplikace z Google Store.

## Přístup k aplikacím

Menu aplikací otevřete stisknutím ikonky Moje aplikace (My App) na úvodní obrazovce nebo stisknutím zeleného tlačítka na dálkovém ovladači. Pomocí navigačních tlačítek vyberte aplikaci a zvolte ji tlačítkem OK.

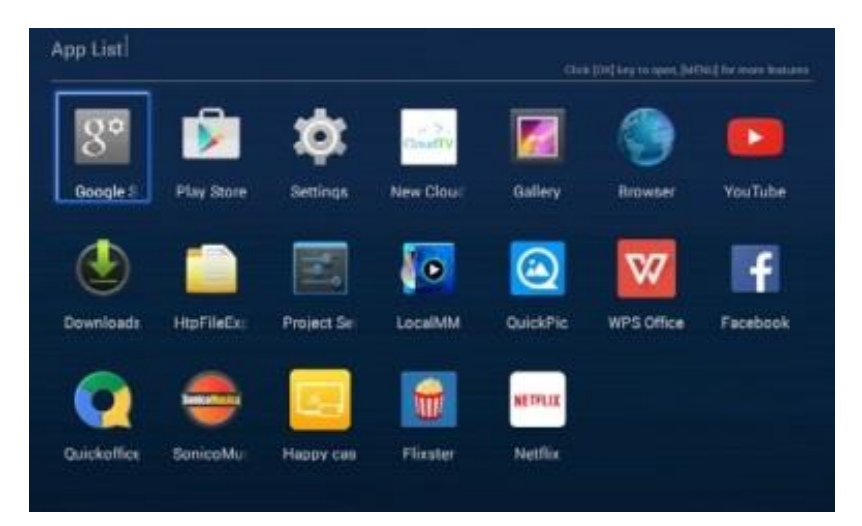

# Změna jazyku operačního systému

Přednastavený jazyk zařízení je Angličtina.

- 1. Stiskněte Nastavení (System Setting )..
- 2. Zvolte Jazyk a vstup (Language & input).
- 3. Zvolte Jazyk (Language).
- 4. Zvolte požadovaný jazyk.
- 5. Potvrďte tlačítkem OK.
- 6. Stiskněte tlačítko Exit pro opuštění nabídky.

# Obnovení do továrního nastavení

V případě, že dojde k nějakým potížím, nebo jen chcete obnovit původní nastavení, zvolte Obnovu továrního nastavení.

- 1. Stiskněte Nastavení (System Setting ).
- 2. Obnova a zálohování (Data backup and deleting).
- 3. Zvolte Obnova nastavení (Default settings).
- 4. Po zvolení rozsahu mazání dat stiskněte tlačítko Resetovat (Reset).
- 5. Potvrďte obnovu nastavení.

Projektor se restartuje a obnoví se do továrního nastavení. Obnova vymaže všechny data.

# USB OTG

Projektor podporuje funkci USB OTG. Díky tomu je možné do USB portu připojit Plug & Play zařízení, např. myš nebo klávesnici.

# Bezpečnost

- Nevystavujte oči přímého ozáření z projektoru.
- Zařízení potřebuje okolo sebe prostor kvůli chlazení. Nepoužívejte zařízení v uzavřeném prostoru.
- Projektor musí být používán mimo dosah hořlavých materiálů.
- Maximální doba nepřerušeného spuštění je 12 hodin. Po této době je doporučeno projektor vypnout a nechat vychladnout.

Společnost TelForceOne S.A. prohlašuje, že je produkt v souladu s požadavky a příslušnými ustanoveními směrnice 1999/5/EC. Prohlášení o produktu můžete stáhnout na webových stránkách w w w.telforceone.pl

# Obecné informácie

Projektor môže byť nezávislým multimediálnym prehrávačom. Má vstavaný reproduktor, USB port a čítačku pam. kariet. Navyše je v ňom OS Android, ktorý umožňuje pripojiť projektor k WiFi. Vďaka tomu má projektor funkcie, ktoré môžete poznať z chytrých televízií.

# Obsah balenia:

- 1x projektor
- 1x napájací kábel
- 1x AV kábel
- 1x diaľkový ovládač
- 1x manuál

# Špecifikácie

- Maximálne rozlíšenie: 1920x1080
- Natívne rozlíšenie: 800x480
- Jazyky: 23 jazykov
- Kontrast: 1500: 1
- Veľkosť obrazu: 76-304 cm
- Vzdialenosť projekcie: 1-3,5 m
- Jas: 1 200 lúmenov
- Spotreba energie: 55 W
- Teplota prevádzky: -10 ~ 30 ° C
- Reproduktor: Vstavaný 2x2 W
- Vstupné napätie: 100-240 V AC 50-60 Hz 1A
- Ovládanie: ručné / diaľkový ovládač
- Typ lampy: LED
- Výstupy: 3.5 mm jack konektor
- Vstupy: HDMI / USB / SD / AV
- Podpora pam. kariet až do 32 GB
- Zaostrenie obrazu: ručne
- Úprava skreslenia: ručne +/- 15 stupňov
- Formát obrazu: 16: 9, 4: 3
- Otočenie obrazu v oboch rovinách
- Maximálny čas prevádzky: 12 hodín
- Celková doba prevádzky projektora: 30,000 hodín
- Procesor: MStar Quad Core ARMv7 (VFPv4 NEON) 900-1100 MHz
- Grafický procesor: Mali-450 MP
- RAM: 1 GB
- Interná pamäť: 1 GB
- Vstavaná pamäť: 4 GB
- Operačný systém: Android 4.4.4 Smart TV

## Zoznam podporovaných súborov

- Video: MPG, RM, RMVB, AVI, WMF, FLV, TS, DAT, WK V, MOV
- Audio: MP3, WWA , ACC
- Obrázky: PG, BMP, JPEG, PNG
- Text: PDF, WORD, EXCEL, PPT, T X T

## Popis:

I. Projektor

- 1. Šošovky
- 2. TI. MENU
- 3. Tl. voľby signálu
- 4. Tl. navigácia
- 5. Tl. OK
- 6. Tl. návratu
- 7. Tl. On / Off
- 8. Úprava skreslenia
- 9. Nastavenie zaostrenia
- 10. Napájanie
- 11. Slot pre pam. kartu
- 12. USB výstup, 5V 500 mA
- 13. USB por t
- 14. HDMI port
- 15. AV vstup
- 16. Audio výstup

## II. Diaľkový ovládač

- 1. Funkčné tlačidlá (červené internetový prehliadač, zelené aplikácia, žlté nastavenie, modré súbory)
- 2. Tl. Zap./Vyp.
- 3. Elektronická úprava skreslenia (v tomto modeli je dostupná iba manuálna úprava skreslenia viď. Špecifikácie)
- 4. TI. MENU
- 5. Tl. vlastnosti
- 6. Návrat na hlavnú obrazovku
- 7. Nepoužité tlačidlo
- 8. Uloží snímku obrazovky do pamäte projektora
- 9. Multimediálne ovládanie (pretáčanie, prehranie / pauza)
- 10. Multimediálne ovládanie (predchádzajúce, zastaviť, ďalšie)
- 11. Voľba formátu obrazu
- 12. 13. Elektronické nastavenie zaostrenia (v tomto modeli je dostupná iba manuálne nastavenie zaostrenia viď. Špecifikácie)

- 13. Tl. Exit
- 14. Navigačné tlačidlá + potvrdzovacie tlačidlo OK
- 15. Voľba signálu (AV / HDMI / SD)
- 16. Ovládanie hlasitosti
- 17. Stlmenie

# Prvé spustenie

Projektor dokáže zobraziť obraz o veľkosti 76-304 cm. Veľkosť obrazu závisí na vzdialenosti projektoru od plátna.

- Pripojte napájací kábel
- Zapnite projektor pomocou tlačidla Zap./Vyp. na projektore alebo diaľkovom ovládaní.
- Položte projektor na vodorovnú plochu v správnej vzdialenosti od plátna, na ktoré budete premietať.
- Zaostrite obraz. Nepoužívajte nadmernú silu pri zaostrovaní. Mohli by ste poškodiť projektor!
- Ak je to nutné, upravte skreslenie obrazu.

Po prvom spustení projektora bude úvodná obrazovka vyzerať nasledovne:

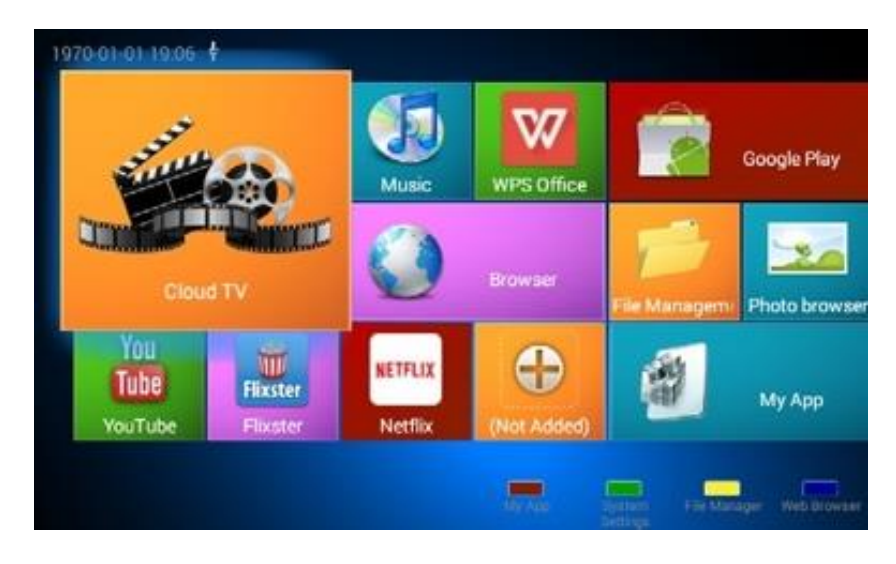

Pre získanie najlepšieho nastavenia obrazu zadajte v nastavení projektora správne parametre. Popis menu projektora nájdete v tomto návode.

# Voľba vstupného signálu

Projektor pri spustení nabehne s OS Android. Ďalej projektor podporuje tieto vstupné signály:

- HDMI
- AV
- Čítačka pam. kariet

• USB port

## Vstupný signál môžete zvoliť dvoma spôsobmi:

1. Pomocí dálkového ovladače:

- Stiskněte tl. volba signálu.
- Tl. doleva / doprava vyberte signál.
- Potvrďte volbu tl. OK

2. Pomocou ovládania na projektore:

- Stlačte tl. voľba signálu.
- Tl. doľava / doprava vyberte signál.
- Potvrďte voľbu tl. OK.

## Upozornenie

Pri prvom zvolení AV alebo HDMI signálu je nutné prejsť nasledujúce nastavenia

- Vyberte krajinu, v ktorej projektor používate

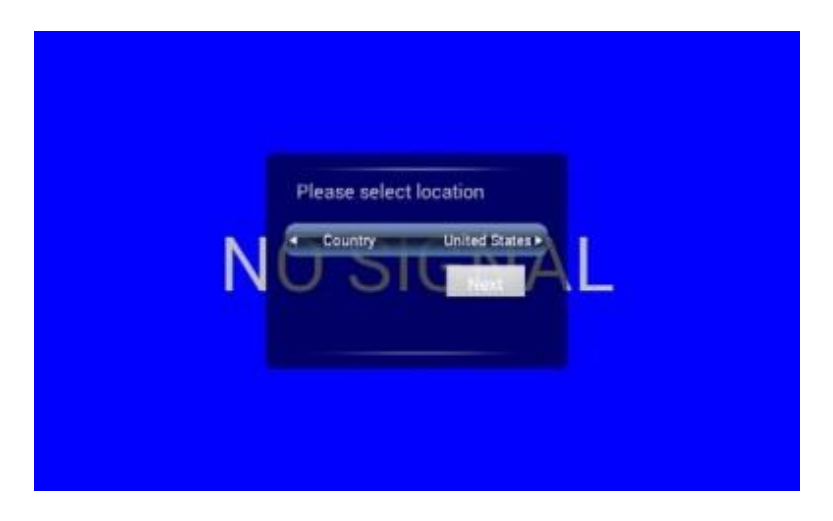

- Voľbu antény preskočte (Skip). Projektor MLP-100 nedisponuje slotom pre anténu

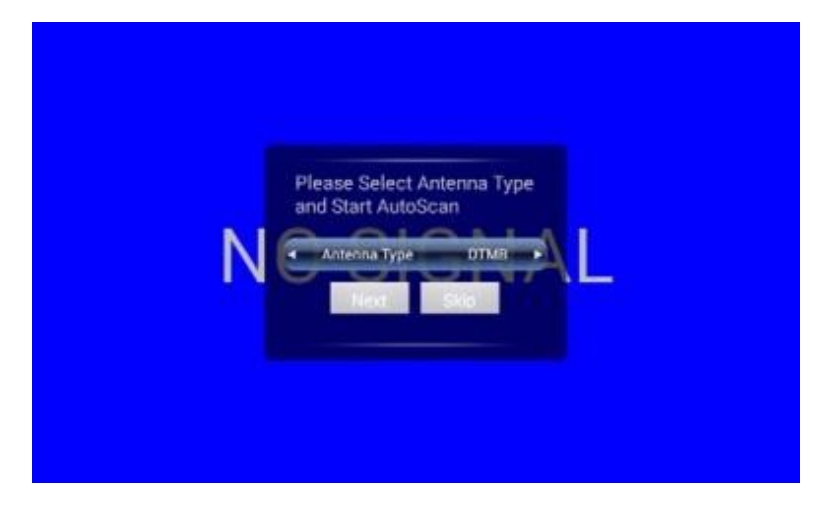

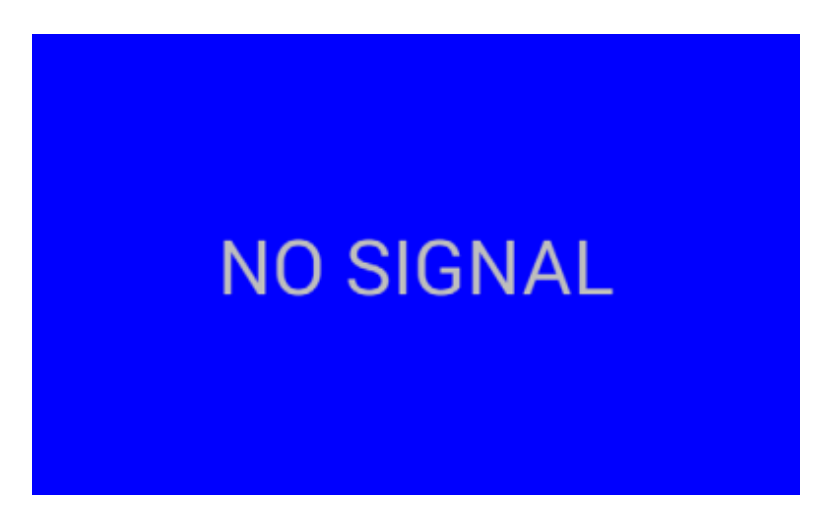

# Zmena úrovne hlasitosti

Projektor obsahuje dva vstavané reproduktory, ktoré môžu prehrávať zvuk počas premietania. Zmenu úrovne hlasitosti možno vykonávať pomocou tlačidiel Ovládanie hlasitosti

# Zobrazenie multimédií pomocou pam. karty alebo USB portu

Pripojte úložisko k projektoru a vyberte správny zdrojový signál. Po načítaní úložiska sa zobrazí prieskumník súborov.

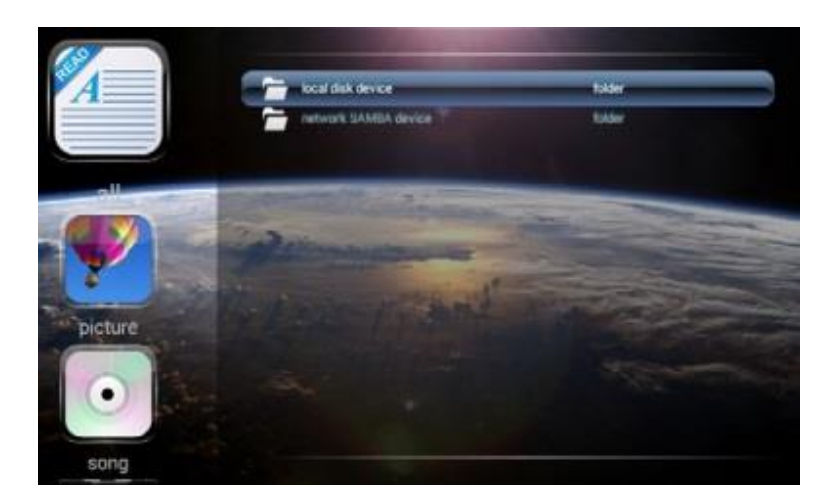

V závislosti od zvoleného filtra sa zobrazia všetky audio, video alebo obrazové súbory.

Pomocou navigačných tlačidiel zvoľte súbor a spustite ho stlačením tl. OK. Niektoré z podporovaných formátov nemusia ísť aj napriek tomu spustiť. Toto môže spôsobovať napríklad nepodporované rozlíšenie súboru alebo použitý kodek kompresie.

## Pripojenie projektoru k WiFi sieti

Projektor disponuje zabudovaným Wi-Fi modulom, ktorý podporuje siete 2.4 GHz s protokolom 802.11 b / g / n.

Pripojenie k Wi-Fi sieti:

- 1. Zapnite projektor a umiestnite ho do dosahu Wi-Fi siete.
- 2. Spustite nastavenie Androidu (Ikonka nastavenie (System Setting)).
- 3. V pravom hornom rohu aktivujte Wi-Fi pripojenie.
- 4. Zobrazí sa zoznam dostupných Wi-Fi sietí.

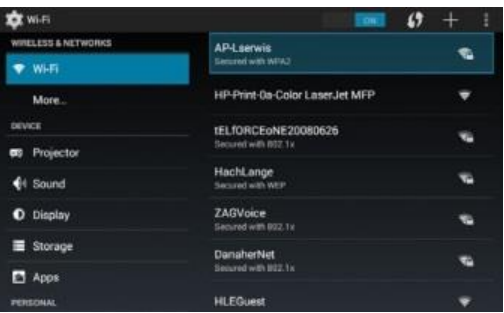

5. Zvoľte Wi-Fi sieť zo zoznamu a zadajte heslo (ak je vyžadované).

| 🛱 WilFi   |                             | CON | 67 + 1 |
|-----------|-----------------------------|-----|--------|
|           |                             |     |        |
|           | ALSTREIMIN                  |     |        |
|           | Signal alongth<br>Excellent |     |        |
|           | Security<br>WPA2 PSK        |     | - 10   |
|           |                             |     |        |
|           |                             |     |        |
|           | Distance Show password      |     |        |
| 🔳 Storage | Show advanced options       |     |        |
| Apps      | Cancel                      |     |        |
|           |                             |     |        |

6. Zadajte správne heslo a zvoľte Pripojiť (Connect).

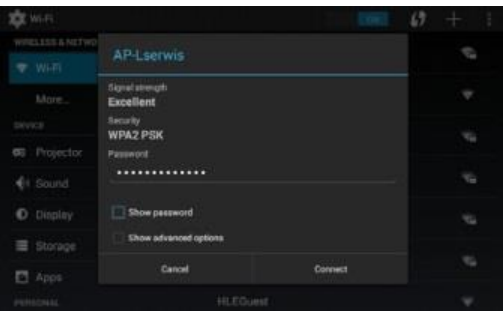

7. Ak ste zadali správne heslo, v dolnom pravom rohu sa zobrazí notifikácia o pripojení k Wi-Fi sieti.

| 🔅 wi-Fi             |                               | EDAL                             | 67 | +    | 1  |
|---------------------|-------------------------------|----------------------------------|----|------|----|
| WIRELESS & NETWORKS | AP-Lserwis                    |                                  |    |      |    |
| 💎 Wi-Fi             | Connected                     |                                  |    |      |    |
| More                | HP-Print-0a-Co                | ior LaserJet MFP                 |    |      |    |
| DEVICE              | TELFORCEONE                   | 20080626                         |    | -    |    |
| or Projector        | Secured with 832.1            |                                  |    | - 20 | i. |
| <b>€</b> I Sound    | HachLange<br>Secured with WEP |                                  |    | - 16 |    |
| O Display           | VowLAN<br>Secured with B02.1  |                                  |    |      |    |
| Storage             | DanaherNet                    |                                  |    |      |    |
| Apps                | Secured with 1922.1           |                                  |    | 225  |    |
| PERSONAL            | HLEGuest                      | Will connected<br>Will connected |    |      |    |

Upozornenie: Ak sa pripojenie nepodarilo, skontrolujte, že zadávate správne heslo, dosah siete a nastavenia routera.

## Pridanie účtu do systému Android

Aby ste využili systém Android naplno, pridajte svoje účty do systému.

- 1. Otvorte nastavenia Androidu (Ikonka Nastavenia (System Settings))
- 2. Vyberte Pridať účet (Add account) a vyberte aký účet chcete pridať.

| 🔅 Add an account |  |  |
|------------------|--|--|
| Facebook         |  |  |
| Fixster          |  |  |
| 8 Google         |  |  |
|                  |  |  |
|                  |  |  |
|                  |  |  |
|                  |  |  |

Na pridanie každého účtu je vyžadované správne heslo. Ak napríklad nepridáte Google účet, nebudete môcť plnohodnotne využívať aplikácie ako Gmail, YouTube, Play Store, atď ...

## Surfovanie na internete

Projektor disponuje predinštalovaným internetovým prehliadačom. Aplikáciu spustíte kliknutím na jej ikonku (Browser), alebo pomocou stlačenia červeného tlačidla na diaľkovom ovládači.

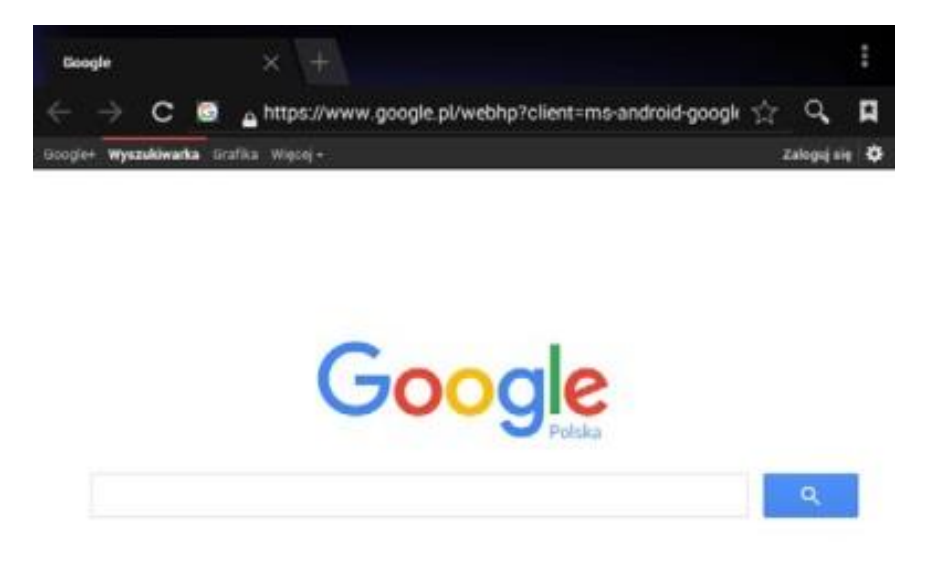

Upozornenie: Zobrazenie webových stránok sa môže líšiť od ich zobrazenia na PC. Projektor stránky zobrazí optimalizované pre Android zariadenia.

## Nastavenie obrazu

Nastavenie obrazu projektora je možné zmeniť niekoľkými spôsobmi. Nastavenie možno zmeniť v nastavení systému (System Settings) alebo pomocou ikonky na úvodnej obrazovke.

#### Zmena nastavenia zobrazenia:

1. Stlačte nastavenia projektora (Projector Settings). Zobrazí sa základné nastavenie obrazu.

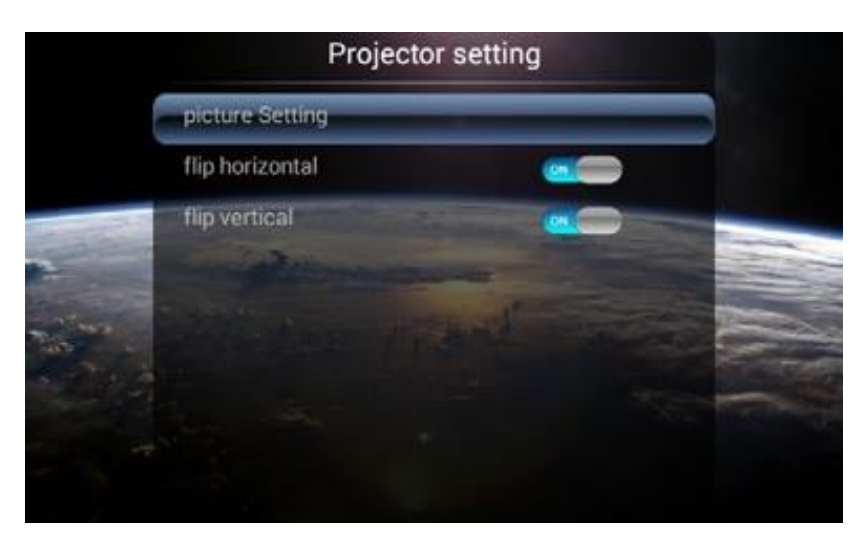

- Prevrátiť vodorovne (flip horizontal)
- Prevrátiť vertikálne (flip vertical)
- Nastavenie obrazu pokročilé nastavenie obrazu (Picture Settings)
- 2. Stlačte nastavenie obrazu (Picture Settings) pre ďalšie nastavenia.

| Picture mode      | • | standard |   |
|-------------------|---|----------|---|
| brightness        | 4 | 50       | Þ |
| contrast          | 4 | 50       |   |
| chroma            | < | 50       | • |
| sharpness         | 4 | 50       | • |
| Color temperature | 4 | standard | • |
| red               |   | 51       | • |
| green             | 4 | 51       | • |
| blue              | 4 | 51       |   |

V nastavení obrazu možno zmeniť jas, kontrast, intenzitu farieb a zaostrenie. Navyše je možné zvoliť niekoľko preddefinovaných nastavení.

## Inštalovanie aplikácií

Projektor má OS Android Smart TV, vďaka ktorému môžete inštalovať aplikácie z obchodu Google Play. Obchod je dostupný len pre užívateľov s Google účtom.

- 1. 1.Stlačte ikonku Google Play na úvodnej obrazovke.
- 2. Zadajte názov požadovanej aplikácie do poľa pre vyhľadávanie.
- 3. Vyberte aplikáciu a stlačte tlačidlo Inštalovať (Install). Aplikácia bude stiahnutá a nainštalovaná do zariadenia.

Zariadenie obsahuje OS Android Smart TV, preto nemusí podporovať všetky aplikácie z Google Store.

# Prístup k aplikáciám

Menu aplikácií otvoríte stlačením ikonky Moje aplikácie (My App) na úvodnej obrazovke alebo stlačením zeleného tlačidla na diaľkovom ovládači. Pomocou navigačných tlačidiel vyberte aplikáciu a vyberte ju tlačidlom OK.

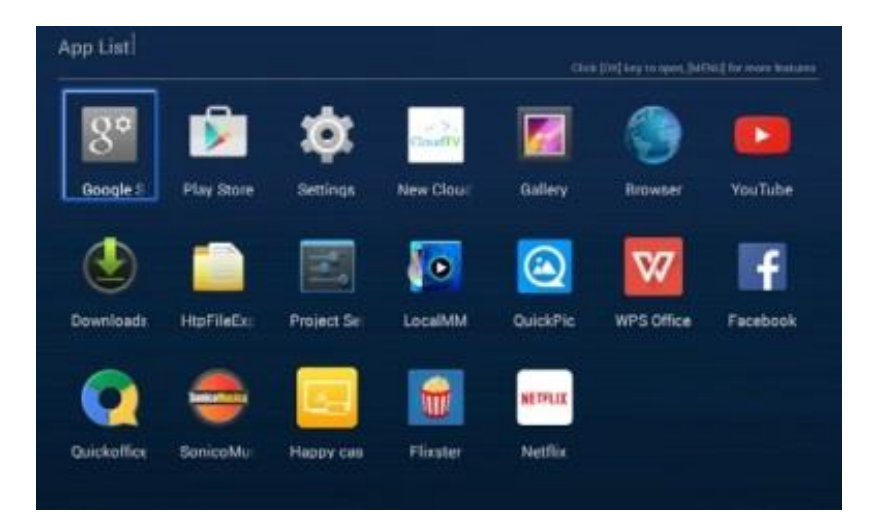

# Zmena jazyka operačného systému

Prednastavený jazyk zariadenie je Angličtina.

- 1. Stlačte Nastavenia (System Setting) ...
- 2. Zvoľte Jazyk a vstup (Language & input).
- 3. Zvoľte Jazyk (Language).
- 4. Zvoľte požadovaný jazyk.
- 5. Potvrďte tlačidlom OK.
- 6. Stlačte tlačidlo Exit pre opustenie ponuky.

# Obnovenie do továrenského nastavenia

V prípade, že dôjde k nejakým problémom, alebo len chcete obnoviť pôvodné nastavenia, vyberte Obnovu továrenského nastavenia

- 1. Stlačte Nastavenia (System Setting).
- 2. Obnova a zálohovanie (Data backup and deleting).
- 3. Zvoľte Obnova nastavenia (Default settings).
- 4. Po zvolení rozsahu mazania dát stlačte tlačidlo Resetovať (Reset).
- 5. Potvrďte obnovu nastavení.

Projektor sa reštartuje a obnoví sa do továrenského nastavenia. Obnova vymaže všetky dáta.

# USB OTG

Projektor podporuje funkciu USB OTG. Vďaka tomu je možné do USB portu pripojiť Plug & Play zariadenie, napr. Myš alebo klávesnicu.

# Bezpečnosť

- Nevystavujte oči priameho ožiarenia z projektora.
- Zariadenie potrebuje okolo seba priestor kvôli chladeniu. Nepoužívajte zariadenie v uzavretom priestore.
- Projektor musí byť používaný mimo dosahu horľavých materiálov.
- Maximálna doba neprerušeného spustenia je 12 hodín. Po tejto dobe sa odporúča projektor vypnúť a nechať vychladnúť.

Spoločnosť TelForceOne S.A. prehlasuje, že je výrobok v súlade s požiadavkami a príslušnými ustanoveniami smernice 1999/5 / EC. Vyhlásenie o výrobku si môžete stiahnuť na webových stránkach www.telforceone.pl.